アルスプラウト株式会社

## UECS-Piバージョン確認のお願い

Arsprout クラウドをご利用いただき誠にありがとうございます。旧ファームの UECS-Pi Basic, UECS-Pi Uni をご利用中のお客様にお知らせがございます。

UECS-Piのバージョンが最新「20220829」でない場合は、2025 年 6 月 1 日以降に Arsprout クラウド からノードへの VPN 接続ができなくなります。(VPN 接続以外のクラウド機能はご利用いただけま す。) UECS-Pi をご利用中のお客様は、お手数ですがファームウェアバージョンの確認をよろしくお願 い致します。

Arsprout クラウドのノード画面で、各ノードのファームウェアバージョンをご確認いただけます。 「20220829」のような 8 桁の数字が UECS-Pi のバージョンです。

「1.13.1」のようなピリオド区切りの数字は、Arsprout-Pi のバージョンです。Arsprout Pi は 2025 年 6 月 1 日以降も VPN 機能も含めてご利用いただけます。

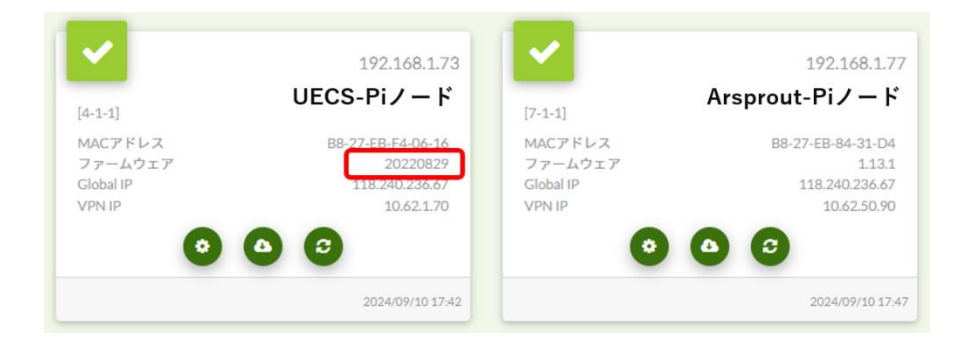

ファームウェアが「20220829」より小さい数値、もしくは空白場合は、2025 年 6 月 1 日以降 VPN 接続機能がご利用いただけなくなりますので、ファームウェアのアップデートをご検討ください。 VPN 接続ができなくなると、トラブル時の状態把握(※1)が大変困難となります。また、クラウド経 由でアクチュエーター(カーテンや暖房機等)を動かすことができなくなります。(※2)

※1:ログ取得が遠隔から行えない為、ハウスに出向いていただき、ノードと PC を LAN ケーブルで接続し、ログを取得していただくことになります。

※2:既存のアクチュエータ制御(自動制御)は問題なく動作します。遠隔からの手動制御が行えなくなります。

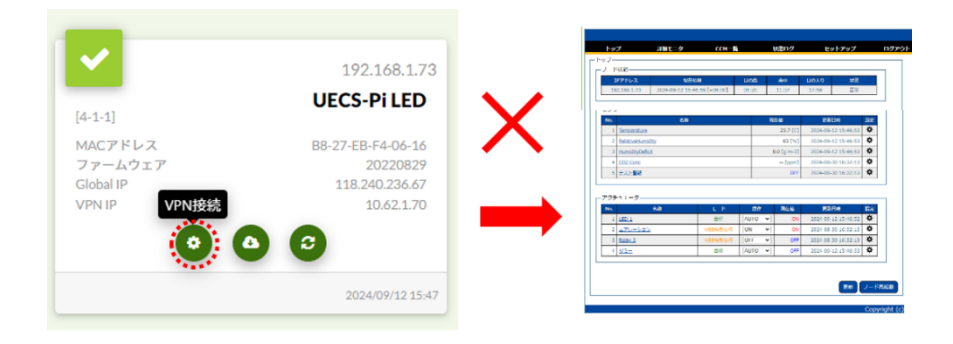

お手数ですが、お手すきのタイミングで UECS-Pi のファームウェアアップデートもしくは Arsprout Pi への移行をよろしくお願いいたします。

以降は、UECS-Pi のバージョン確認手順、ファームウェアアップデート手順を示します。

## UECS-Pi バージョン確認手順

ブラウザを起動し <u>https://cloud.arsprout.net/</u>へアクセスし、Arsprout クラウドにログインします。(ブ ラウザは IE 非対応です。Chrome や Edge 等をご利用ください。)

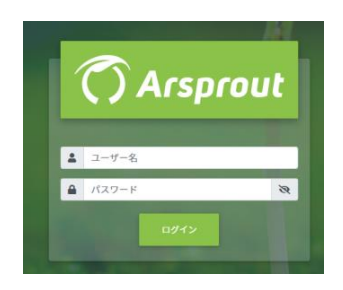

左メニューのノードをクリックし、ノード画面を表示します。各ノードの「ファームウェア」を確認し てください。

「20220829」のような 8 桁の数字が UECS-Pi のバージョンです。「1.13.1」のようなピリオド区切りの 数字は、Arsprout-Pi のバージョンです。

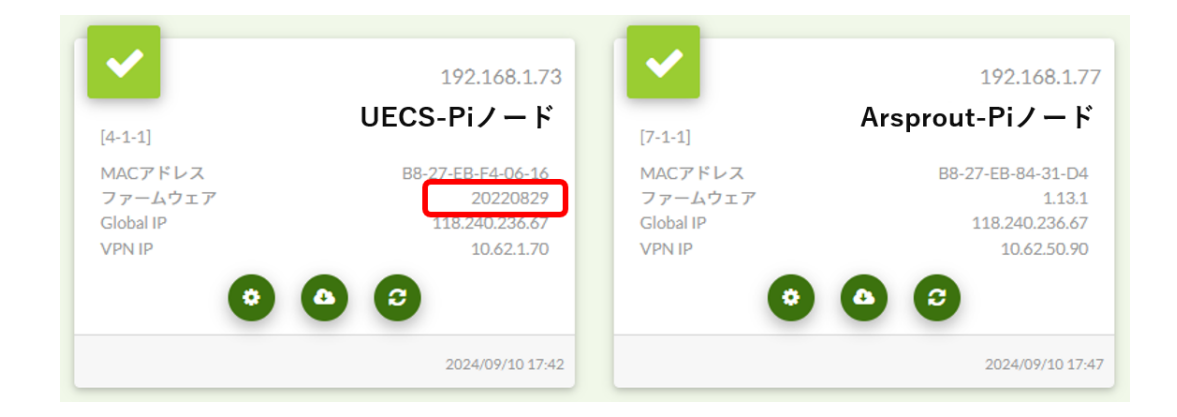

Arsprout-Pi の場合は、問題ございません。(2025 年 6 月 1 日以降も VPN 接続はご利用いただけま す。) UECS-Pi の場合は、ファームウェアのバージョンが最新「20220829」であることを確認してくだ さい。

ファームウェアが「20220829」より小さい数値、もしくは空白場合は、2025 年 6 月 1 日以降 VPN 接 続機能がご利用いただけなくなりますので、ファームウェアのアップデートが必要となります。6 ペー ジを実行してください。

## UECS-Piファームウェアバージョンアップ

UECS-Piファームウェアがファームウェアが「20220829」より小さい数値、もしくは空白場合は、フ ァームウェアのアップデートが必要です。この作業は、PCとノードをLANケーブルで接続して作業し ます。工数も多く時間がかかる為、作が終わった後など、お手すきの際に作業してください。

また、作業中 Arsprout クラウドにログインが必要です。クラウド休止予定がある場合、休止前にファー ムウェアアップデートを行ってください。もしくは、途中まで(以下、手順概要の2まで)は休止前に 作業してください。

## 手順概要

UECS-Piファームウェアアップデートの手順概要は以下の通りです。

- 1. Arsprout クラウドにログインし、クラウドから対象のノードへログインする(VPN 接続)
- 2. ノードの設定ファイルのバックアップを取る(設定ファイルを PC ヘダウンロード)
- 3. ノードから SD カードを取り出し、SD カードに新しいファームウェアを書き込む
- 4. ノードに SD カードをセットして起動
- 5. PC とノードを LAN ケーブルで接続し、PC の通信設定を行う
- 6. PC から設定ファイルをノードへアップロードし、ノード情報を復元する
- 7. PC の通信設定を元に戻す

予備の SD カードがある場合は、そちらを使用してファームウェアアップデートを行うことを推奨しま す。(手違いがあった場合、元の SD カードで戻せる為)

準備

PC と LAN ケーブルをご用意ください。

本資料が Windows 前提で書かれている為、OS は Windows 推奨です。それ以外の OS の方は読み替え て作業してください。

PC には SD カードスロット、LAN ポートが必要です。SD カードは microSD カードの為 PC の SD カ ードスロットが標準サイズの場合は別途 SD カードアダプタが必要です。 PC に本資料をダウンロードしてください。途中でインターネット接続が切れる為、必要な資料はダウ ンロードしておいてください。ブラウザは IE 非対応です。Chrome や Edge 等をご利用ください。

IP アドレス等を記録しておく必要があります。メモ帳またはスマートフォンなど写真が撮れるものをご 用意ください。

PC に最新ファームウェアをダウンロードし、zip ファイルを解凍してください。

内気象ノードの場合は、UECS-Pi Basic、制御ノードの場合は、UECS-Pi Uni をダウンロードしてくだ さい。

https://www.arsprout.co.jp/archive/firmware/

| UECS-Pi Basic | ver.20220829 | ダウンロード |
|---------------|--------------|--------|
| UECS-Pi Uni   | ver.20220829 | ダウンロード |

PC に SD Card Formatter をインストールしてください。

SD カードフォーマットツールです。以下サイトからダウンロードした exe ファイルをダブルクリックし てインストールしてください。

https://www.sdcard.org/jp/downloads/formatter/

| S SD Association                                                                                                    | ENGLISH Exis Member Login Join the SD Association | ]                 |
|----------------------------------------------------------------------------------------------------|---------------------------------------------------|-------------------|
| About 5D Association Consumers Developers Do<br>5つ 5D Association<br>・・・中間<br>Always confirm that the<br>card before formatting.<br>SD Memory Card For |                                                   | SD Card Formatter |
| For Windows                                                                                                    | For Mac >                                         |                   |

PC に Win32 Disk Imager がインストールしてください。

SD カード書き込みツールです。以下サイトからダウンロードした exe ファイルをダブルクリックしてイ ンストールしてください。

https://sourceforge.net/projects/win32diskimager/

| SOURCE FO                  | RGE                                                                   |                                                                     |                      |                 |
|----------------------------|-----------------------------------------------------------------------|---------------------------------------------------------------------|----------------------|-----------------|
| Open Source Software       | Business Software                                                     |                                                                     |                      |                 |
| A Wind Brough              | in32 Disk lev<br>iows tool for writing image<br>to you by: gruemater, | Herr<br><b>k Image</b><br>ges to USB sticks or SD/<br>uninator 2009 | <b>ľ</b><br>CF cards | -               |
| **** 116                   |                                                                       | Downloads:                                                          | 29,855 This Week     | Win32Disklmager |
| <b>Download</b><br>Windows | g Get Upda                                                            | ites Share This                                                     |                      |                 |

UECS-Pi ファームウェアアップデート手順

以降に、UECS-Piファームウェアのアップデート手順を示します。作業前に手順を確認してから作業してください。

設定ファイルのバックアップを取得する

この作業は、ノードの電源を入れた状態で作業してください。

ブラウザを起動し <u>https://cloud.arsprout.net/</u>へアクセスし、Arsprout クラウドにログインします。(ブ ラウザは IE 非対応です。Chrome や Edge 等をご利用ください。)

| 1 | () Arsp | rout |
|---|---------|------|
|   |         |      |
| 1 | ユーザー名   |      |
| ۵ | パスワード   | 8    |

左メニューのノードをクリックし、ノード画面を表示します。ノードの歯車アイコンをクリックし、ノ ードへ VPN 接続します。

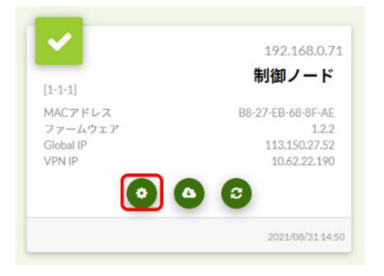

ログイン画面が表示されるので、パスワードを入力して UECS-Pi ヘログインします。

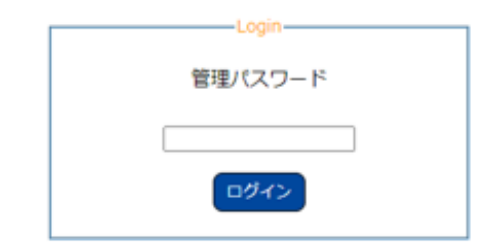

上メニューのセットアップ>ノード設定をクリックするとノード画面が表示されます。 画面下にある「ダウンロード」ボタンをクリックし、設定ファイルをダウンロードします。

| 設定ファイル | ファイルを選択 選択されていません |
|--------|-------------------|
| 訳たノアイル | クラウド連携情報を含む       |
|        |                   |
|        | ダウンロード アップロー      |

設定ファイルがダウンロードされたことを確認してください。ノード設定を復元する際に必要なので<del>紛</del> 失しない様注意してください。

| ← → ~ ↑ <b>↓</b> >   | РС > ЎЭ́УІІ-Ќ ~ О А                   | ダウンロードの検索        |            |
|----------------------|---------------------------------------|------------------|------------|
| - 04-0 2047          | ▲ 日 名前                                | 更新日時             | 種類         |
| × 2132728X           | 創御ノード_1-1-1_20210921174856-config.xml | 2021/09/21 17:48 | XML ドキュメント |
| oreative Cloud Files |                                       |                  |            |
| OneDrive             |                                       |                  |            |
| 🕘 Qsync              |                                       |                  |            |
|                      |                                       |                  |            |
| 🧊 3D オブジェクト          |                                       |                  |            |
| 🐥 ダウンロード             |                                       |                  |            |
| ■ デスクトップ             |                                       |                  |            |
| 1 個の項目               | v <                                   |                  | ><br> :::  |

上メニューのセットアップ>ノード設定をクリックし、「IP アドレス」「ネットマスク」「ゲートウェ イ」「DNS サーバ」をメモしておく。(復元する際に必要なので紛失しないよう注意。写真推奨)

|        | ○ DHCP取得 <sup>●</sup> 固定 |               |
|--------|--------------------------|---------------|
|        | IPアドレス                   | 192.168.0.70  |
| IPアドレス | サプネットマスク                 | 255.255.255.0 |
|        | デフォルトゲートウェイ              | 192.168.0.1   |
|        | DNSサーバ                   | 192.168.0.1   |

OS 停止ボタンをクリックする

| ボードモデル    | 3 Model B 🗸              |
|-----------|--------------------------|
| インジケータPIN | GPIO-2 (PIN13) V 日/L反転動作 |
|           | OS停止 OS再起動 ノード再起動 保存     |

RaspberryPiの ACT ランプ(緑ランプ)が消灯したのを確認後、ノードの電源ボタンを OFF にする。

SD カードに最新のファームウェアを書き込む

ノードから SD カードを取りだし、PC へ SD カードをセットする。

PC 直下の SD カードドライブを確認する(ドライブは D:などのアルファベット。アイコンが SD また は SDHC の場合があります。PC 環境により異なります。)

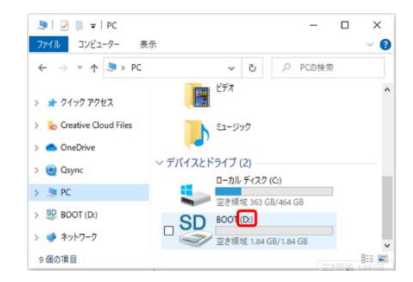

SDCardFormatter を起動する(アイコンをダブルクリック)「このアプリがデバイスに変更を加える事 を許可しますか?」という質問に対して「はい」を選択する。

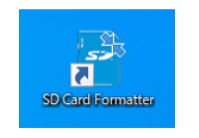

カードの選択で SD カードドライブを選択する。(ここで指定されたドライブのデータが全消去されま す。必ず SD カードドライブが選択されていることを確認して下さい。)フォーマットオプションは「ク イックフォーマット」を選択し、「フォーマットボタン」をクリックする。フォーマットが完了すると 「フォーマットが正常に終了しました。」とメッセージが表示される。

| SD Card Form         | atter                        | ×                           |
|----------------------|------------------------------|-----------------------------|
| ファイル ヘルプ             |                              | ~                           |
| カードの選択<br>D:¥ - BOOT | )                            | ~<br>更新                     |
| カード情報<br>種類          | SD                           | 57                          |
| 容量                   | 1.85 GB                      | <b>3</b> 2                  |
|                      | ョン<br>'ット                    |                             |
| ○上書きフォーマ             | 7%                           |                             |
| □ CHS7ォーマッ           | トサイズ調整                       |                             |
| ボリュームラベル             |                              |                             |
| BOOT                 |                              |                             |
|                      |                              |                             |
| s                    | ออวี, รอคดอวี, สิสบัรอxดอวี( | フォーマット<br>はSD-3C, LLCの商標です。 |

次に、Win32 Disk Imager を起動する。(アイコンをダブルクリック)「このアプリがデバイスに変更を 加える事を許可しますか?」という質問に対して「はい」を選択する。

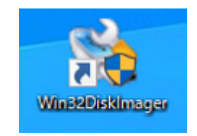

ImageFIle は最新ファームウェアのイメージファイル (xxxx.img) を選択する。(zip ファイルを解凍後 に img ファイルが展開されます。) Device は SD カードドライブを選択する。(ここで指定されたドライ ブへファームウェアが書き込まれます。必ず SD カードドライブが選択されいることを確認して下さ い。) Write ボタンをクリックする。Confrim overwrite (書き込み確認)のダイアログが表示されるの で、「YES」をクリックすると書き込みを開始する。(数分かかる場合がある。)書き込み終了後、Write successful(書き込み成功)のダイアログが表示される。Exit をクリックして終了する。

| 🔖 Win32 Disk Imager - 1.0                         | -       |               | ×  |
|---------------------------------------------------|---------|---------------|----|
| Image File<br>uchi/Downloads/arsprout-pi-1.3.0.in | ng 🖹    | Devi<br>[D:¥] |    |
| Hash                                              |         |               |    |
| None - Generate Copy                              |         |               |    |
| □ Read Only Allocated Partitions<br>Progress      |         |               |    |
| Cancel Read Write /erit                           | fy Only | Ex            | it |

SD カードをノードへ差し込む。(ノードの RaspberryPi へ差し込む。SD カードの向きに注意。以下図 は説明の為 RaspberryPi 単体です。)

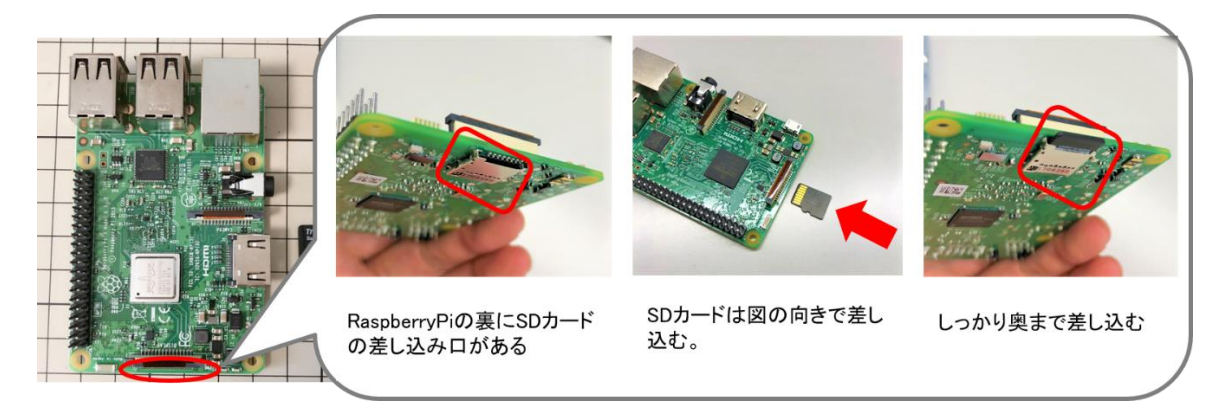

ノードの電源ボタンを ON にする。その後、RaspberryPi の ACT ランプ(緑ランプ)が点滅すること を確認する。 PC とノードを接続し、PC の通信設定を行う

本項目では PC が一旦インターネットに接続できなくなります。資料など必要な物はあらかじめダウン ロードしておいてください。

PC とノードを LAN ケーブルで接続します。

Windows キーと R キーを同時に押すと、「ファイル名を指定して実行」のダイアログが表示されます。 「ncpa.cpl」と入力して OK ボタンをクリックします。

| 💷 ファイル          | し名を指定して実行                                                 | × |
|-----------------|-----------------------------------------------------------|---|
|                 | 実行するブログラム名、または開くフォルダーやドキュメント名、インター<br>ネット リソース名を入力してください。 |   |
| 名前( <u>O</u> ): | ncpa.cpl ~                                                | ] |
|                 | OK キャンセル 参照(B)                                            |   |

ネットワーク設定が表示されます。

| 👰 🛪 | ットワー          | ク接続                                                                    |                                                                  |       |                                             |          |   |    |                                           | -               |           | ×    |
|-----|---------------|------------------------------------------------------------------------|------------------------------------------------------------------|-------|---------------------------------------------|----------|---|----|-------------------------------------------|-----------------|-----------|------|
| ÷   | $\rightarrow$ | ~ ^                                                                    | 🔮 « すべてのコントロー                                                    | ルバネル項 | 目 > ネットワーク接続                                | >        | v | C  | ネットワーク接着                                  | もの検索            |           | ,p   |
| 整理  | -             |                                                                        |                                                                  |       |                                             |          |   |    |                                           | 8: •            |           | 0    |
| ×   | 6             | Bluetooth ネ<br>接続されてい<br>Bluetooth De<br>携帯電話<br>接続されてい<br>Quectel EM1 | ッ <b>トワーク接続</b><br>ません<br>evice (Personal Area<br>ません<br>120R-GL | 2     | Wi-Fi<br>接続されていません<br>Intel(R) Wi-Fi 6 AX20 | 0 160MHz |   | i, | イーサネット<br>Buffalo-A-OF8<br>Realtek PCle G | 0<br>ibE Family | r Control | ller |
| 4個の | 項目            |                                                                        |                                                                  |       |                                             |          |   |    |                                           |                 |           | = 0  |

Wi-Fi 接続している場合は、Wi-Fi を右クリックし「無効にする」をクリックします。

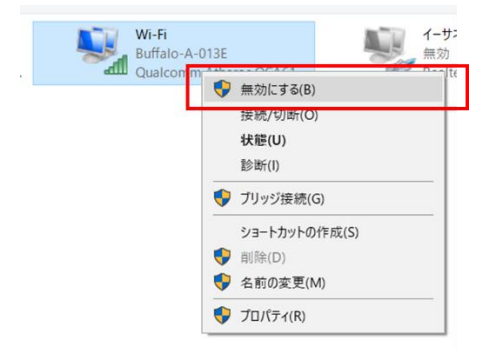

ノードと PC を繋いだイーサネット選択します。

どのイーサネットかわからない場合は、PC 側の LAN ケーブルを抜き差ししてください。連動して「ネットワークケーブルが接続されていません」と表示が切り替わるものが、ノードと接続しているイーサネットです。

| ネットワー                    | ーク接続                                    |                                                   |                                   |                         |        |                                             | -        |         | ×    |
|--------------------------|-----------------------------------------|---------------------------------------------------|-----------------------------------|-------------------------|--------|---------------------------------------------|----------|---------|------|
| $\leftarrow \rightarrow$ | ~ 个                                     | 😰 « אַרכססאד –J                                   | レパネル項目 > ネットワー                    | ーク接続                    | ~ C    | ネットワーク接続の                                   | の検索      |         | P    |
| 整理▼                      | このネットワ                                  | ーク デバイスを無効にする                                     | この接続を診断する                         | この接続の名前を                | 変更する » |                                             | 8: •     |         | •    |
|                          | Bluetooth ネッ<br>接続されていま<br>Bluetooth De | ットワーク接続<br><sup>ません</sup><br>evice (Personal Area | Wi-Fi<br>接続されていま<br>Intel(R) Wi-F | ません<br>i 6 AX200 160MHz |        | イーサネット<br>Buffalo-A-0F80<br>Realtek PCIe Gb | E.Family | Control | ller |
|                          |                                         |                                                   |                                   |                         |        |                                             |          |         |      |
|                          | 携帯電話<br>接続されている                         | tth                                               |                                   |                         |        | ŀ                                           | ~5       |         |      |
| <b>1</b>                 | 携帯電話<br>接続されていま<br>Quectel EM1          | ません<br>i20R-GL                                    |                                   |                         |        | ŀ                                           | ~5       |         |      |
|                          | 携帯電話<br>接続されていま<br>Quectel EM1          | \$世ん<br>20R-GL                                    |                                   |                         |        | ,                                           | ~5       |         |      |
|                          | 携帯電話<br>接続されていま<br>Quectel EM1          | 乾世ん<br>20R-GL                                     | •                                 |                         |        |                                             | ~~~~     |         |      |

ノードと接続しているイーサネットが無効になっている場合は、イーサネットを右クリックして「有効 にする」をクリックしてください。

|--|

ノードと接続しているイーサネットを右クリックして「プロパティ」をクリックします。 プロパティ画面で「インターネットプロトコル バージョン 4(TCP/IPv4)」を選択し、「プロパティ」ボ タンをクリックします。

| 5 | イーサネット8<br>毎効にする(B) |       | 4 イーサネット 8のプロパティ                                                                           |
|---|---------------------|-------|--------------------------------------------------------------------------------------------|
|   | 状態(U)               | ntrol | ネットワーク共有                                                                                   |
|   | 診断(1)               |       | 接続の方法:                                                                                     |
| , | ブリッジ接続(G)           |       | Realtek US8 FE Family Controller                                                           |
|   | ショートカットの作成(S)       |       | 橿成(C)                                                                                      |
|   | 削除(D)               |       | この接続は次の項目を使用します(O):                                                                        |
|   | プロパティ(R)            |       |                                                                                            |
|   |                     |       | インストール(N) 前除(U) プロパティ(R)                                                                   |
|   |                     |       | **77<br>伝送制例プロトコル/インターネットプロトコル。相互接続されたさまざまな<br>ネットワーク間の通信を提供する、既定のワイドエリアネットワークプロトコ<br>ルです。 |
|   |                     |       |                                                                                            |

インターネットプロトコル バージョン 4(TCP/IPv4)のプロパティが表示されます。

この画面内容は必ず記録しておいてください。PCの通信設定を元に戻す際に必要となります。携帯な どで写真を撮っておくことを推奨します。

| 1 | ンターネ                 | ット プロトコ                   | ル バージョン 4          | 4 (TCP/IPv4)         | カプロパ          | 71         |                |             |                 | ×         |
|---|----------------------|---------------------------|--------------------|----------------------|---------------|------------|----------------|-------------|-----------------|-----------|
| 1 | 全般                   | 代替の構                      | 成                  |                      |               |            |                |             |                 |           |
| ¢ | ネットワ<br>きます。<br>ください | フークでこのれ<br>, サポートされ<br>ヽ。 | 幾能がサポート<br>れていない場∳ | 、されている場<br>合は、 ネットワ・ | 合は、IF<br>-ク管理 | り設定<br>者に通 | を自動的<br>M切な IF | 的に取得<br>設定を | ますること;<br>:問い合れ | がで<br>oせて |
| 6 | 6                    | Ρ アドレスを                   | 自動的に取得             | 导する(O)               |               |            |                |             |                 |           |
| 5 | -03                  | 欠の IP アド                  | レスを使う(S):          |                      |               |            |                |             |                 |           |
| E | IP (                 | アドレス(I):                  |                    |                      |               |            |                |             |                 |           |
|   | #7                   | 「ネットマス!                   | 7(U):              |                      |               |            |                |             |                 |           |
|   | デフ                   | ォルト ゲート                   | ·ウェイ(D):           |                      |               |            |                |             |                 |           |
|   | 0                    | DNSサーバー                   | ーのアドレスを            | 自動的に取得               | する(B)         |            |                |             |                 |           |
| 1 | -03                  | 欠の DNS t                  | +ーバーのアドレ           | /スを使う(E):            |               |            |                |             |                 |           |
|   | 優;                   | 先 DNS サー                  | ·/(`−(P);          |                      |               |            |                |             |                 |           |
| Ľ | 101                  | 밤 DNS サ-                  | -/(-(A):           |                      |               |            |                |             | ノ               |           |
|   |                      | 終了時に割                     | 定を検証す              | ə(L)                 |               |            |                | 詳細          | 1設定(V).         |           |
|   |                      |                           |                    |                      |               |            | ОК             |             | キャン             | ชม        |

「次の IP アドレスを使う」を選択します。

| ○ IP アドレスを自動的に取得する(O) ○ 次の IP アドレスを使う(S): |   |
|-------------------------------------------|---|
| IP アドレス(I):                               | • |

IP アドレスの1桁目から3桁目に「192.168.1」を入力します。4桁目は、70以外で、2~255までの任意の整数を入力します。(192.168.1.70はノードの初期アドレスの為設定不可です。)

| ○ 次の IP アドレスを使う(S): |                    |
|---------------------|--------------------|
| IP アドレス(I):         | 192 . 168 . 1 . 30 |
| サブネット マスク(U):       |                    |
| デフォルト ゲートウェイ(D):    |                    |

サブネットマスクは、225.225.225.0 を入力します。(入力欄を選択すると自動入力されます。)

| — 💿 次の IP アドレスを使う(S): —— |     |     |     |    |
|--------------------------|-----|-----|-----|----|
| IP アドレス(I):              | 192 | 168 | 1   | 30 |
| サブネット マスク(U):            | 255 | 255 | 255 | 0  |
| デフォルト ゲートウェイ(D):         |     |     |     |    |

デフォルトゲートウェイは「192.168.1.1」を入力します。

| ○ 次の IP アドレスを使う(S): |                     |
|---------------------|---------------------|
| IP アドレス(I):         | 192 . 168 . 1 . 30  |
| サブネット マスク(U):       | 255 . 255 . 255 . 0 |
| デフォルト ゲートウェイ(D):    | 192 . 168 . 1 . 1   |

優先 DNS サーバは「192.168.1.1」を入力します。

| ○ DNS サーバーのアドレスを自動的に取得する(B) |     |       |  |   |  |   |  |
|-----------------------------|-----|-------|--|---|--|---|--|
| ○ 次の DNS サーバーのアドレスを使う(E):   |     |       |  |   |  | _ |  |
| 優先 DNS サーバー(P):             | 192 | . 168 |  | 1 |  | 1 |  |
| 代替 DNS サーバー(A):             |     |       |  |   |  |   |  |

入力内容を再度確認し、間違いがなければ OK ボタンをクリックします。

| インターネット プロトコル パージョン 4 (TCP/IPv                          | 4)のプロバティ ×                                        |
|---------------------------------------------------------|---------------------------------------------------|
| 全般                                                      |                                                   |
| ネットワークでこの機能がサポートされている<br>きます。サポートされていない場合は、ネット<br>ください。 | 場合は、IP 設定を自動的に取得することがで<br>ワーク管理者に適切な IP 設定を問い合わせて |
| ○ IP アドレスを自動的に取得する(O)                                   |                                                   |
| 〇次の IP アドレスを使う(S):                                      |                                                   |
| IP アドレス(I):                                             | 192 . 168 . 1 . 30                                |
| サブネット マスク(U):                                           | 255 . 255 . 255 . 0                               |
| デフォルト ゲートウェイ(D):                                        | 192 . 168 . 1 . 1                                 |
| ○ DNS サーバーのアドレスを自動的に取                                   | (得する(B)                                           |
| 次の DNS サーバーのアドレスを使う(E)                                  | ):                                                |
| 優先 DNS サーバー(P):                                         | 192 . 168 . 1 . 1                                 |
| 代替 DNS サーバー(A):                                         |                                                   |
| ○終了時に設定を検証する(L)                                         | 詳細設定(V)                                           |
|                                                         | OK キャンセル                                          |

イーサネットのプロパティ画面で「閉じる」ボタンをクリックします。画面右上の×ボタンで画面を閉 じると変更内容が反映されません。ご注意ください。

| 📮 イーサネットのプロパティ                                                                                                    |                                                                                                    | >                                      | < |
|----------------------------------------------------------------------------------------------------|----------------------------------------------------------------------------------------------------|----------------------------------------|---|
| ネットワーク 共有                                                                                                    |                                                                                                    |                                        |   |
| 接続の方法:                                                                                                    |                                                                                                    |                                        |   |
| 👳 Realtek PCIe GBE                                                                                                    | Family Controller                                                                                                    |                                        |   |
|                                                                                                    |                                                                                                    | 橫成( <u>C</u> )                         |   |
| この接続は次の項目を使用                                                                                                    | 月します( <u>O</u> ):                                                                                                    |                                        |   |
| ■         Microsoft ネッド           ■         Microsoft ネッド           ■         Qos (/5ット スケ)           ■         1/29-ネットブロ           ■         Microsoft NetW           ■         Microsoft NetW           ■         Microsoft NetW           ■         Microsoft NetW           ■         Microsoft NetW           ■         Microsoft NetW           ■         Microsoft NetW           ■         Microsoft NetW           ■         Microsoft NetW | 7-2用クライアント<br>フーク用ファイルとプリンタ-<br>ジューラ<br>トコル パージョン 4 (TCP/II<br>ork Adapter Multiplexc<br>プロトコル ドライパー<br>トコル パージョン 6 (TCP/II | 共有<br>Pv4)<br>or Protocol<br>Pv6)<br>・ |   |
| インストール( <u>N</u> )                                                                                                    | 削除( <u>U</u> )                                                                                                    | ブロパティ( <u>R</u> )                      |   |
| 説明<br>コンピューターから Micro                                                                                                    | isoft ネットワーク上のリソ∙                                                                                                    | -スにアクセスできます。                           |   |
|                                                                                                    | 19                                                                                                    | じる キャンセル                               |   |

PC からノードヘログインする

ブラウザを起動します。(ブラウザは IE 非対応です。Chrome や Edge 等をご利用ください。)ブラウ ザのアドレスバーに「192.168.1.70」を入力して、Enter キーを押してください。

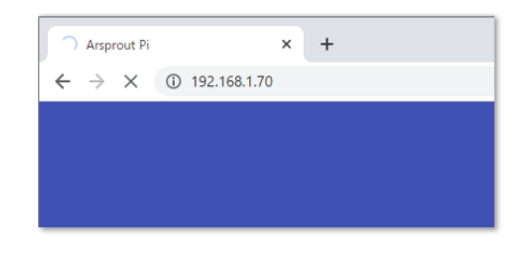

UECS-Pi のログイン画面が表示されるので、パスワード「admin」を入力して UECS-Pi ヘログインする。UECS-Pi ログイン画面が表示されない場合は、PC の IP アドレス設定を確認してください。

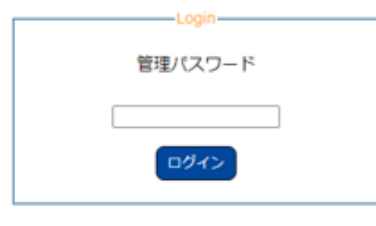

上メニューのセットアップ>ノード設定をクリックするとノード画面が表示される。ファームウェア Ver が最新「20220829」になっていることを確認する。

| MACアドレス      |          |   |
|--------------|----------|---|
| ファームウェア Ver. | 20220829 |   |
| ロケール         | 日本語      | • |

ノード情報を復元する

画面下にある「ファイルを選択」ボタンをクリックし、取得していた設定ファイルを選択する。選択 後、アップロードボタンをクリックする。アップロード完了後、設定が復元される

| 設定ファイル      | ファイルを選択<br>内気象ノconfig.xml |
|-------------|---------------------------|
| BX/C 77 17/ | クラウド連携情報を含む               |
|             | ダウンロード アップロード             |
|             |                           |

「IP アドレス」「ネットマスク」「ゲートウェイ」「DNS サーバ」をメモしておいた値を入力する。(以 下画像はサンプルです。)

|        | ○ DHCP取得 ● 固定 |               |  |
|--------|---------------|---------------|--|
| IPアドレス | IPアドレス        | 192.168.0.70  |  |
|        | サブネットマスク      | 255.255.255.0 |  |
|        | デフォルトゲートウェイ   | 192.168.0.1   |  |
|        | DNSサーバ        | 192.168.0.1   |  |

保存ボタンをクリックします。この際、自動でノードの OS が再起動されます。

| OS停止 OS再起動 | ノード再起動 | 保存 |
|------------|--------|----|
|------------|--------|----|

PC のネットワーク設定を元に戻す

全てのノードファームウェア更新が完了後、PC のネットワーク設定を元に戻してください。 Windows キーと R キーを同時に押すと、「ファイル名を指定して実行」のダイアログが表示されます。

「ncpa.cpl」と入力して OK ボタンをクリックします。

| 💷 ファイノ          | レ名を指定して実行 ×                                               |
|-----------------|-----------------------------------------------------------|
|                 | 実行するプログラム名、または開くフォルダーやドキュメント名、インター<br>ネット リソース名を入力してください。 |
| 名前( <u>O</u> ): | ncpa.cpl ~                                                |
| 2               | OK キャンセル 参照( <u>B</u> )                                   |

ネットワーク設定が表示されます。

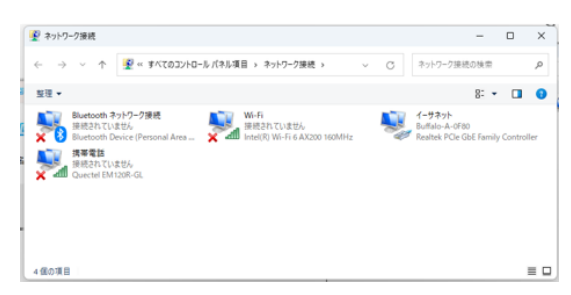

Wi-Fiを使用していた場合は、Wi-Fiを右クリックし「有効にする」をクリックします。

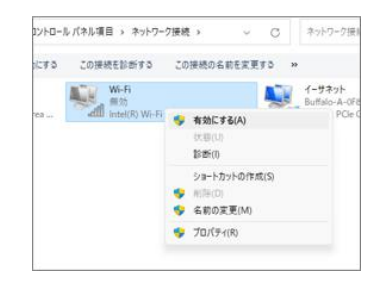

ノードと接続しているイーサネットを右クリックして「プロパティ」をクリックします。 プロパティ画面で「インターネットプロトコル バージョン 4(TCP/IPv4)」を選択し、「プロパティ」ボ タンをクリックします。

| - | 1-サネット8                            |       | 1-サネット 80プロパティ     ×     ×     ×     ×     ×     ×     ×     ×     ×     ×     ×     ×     ×     ×     ×     ×     ×     ×     ×     ×     ×     ×     ×     ×     ×     ×     ×     ×     ×     ×     ×     ×     ×     ×     ×     ×     ×     ×     ×     ×     ×     ×     ×     ×     ×     ×     ×     ×     ×     ×     ×     ×     ×     ×     ×     ×     ×     ×     ×     ×     ×     ×     ×     ×     ×     ×     ×     ×     ×     ×     ×     ×     ×     ×     ×     ×     ×     ×     ×     ×     ×     ×     ×     ×     ×     ×     ×     ×     ×     ×     ×     ×     ×     ×     ×     ×     ×     ×     ×     ×     ×     ×     ×     ×     ×     ×     ×     ×     ×     ×     ×     ×     ×     ×     ×     ×     ×     ×     ×     ×     ×     ×     ×     ×     ×     ×     ×     ×     ×     ×     ×     ×     ×     ×     ×     ×     ×     ×     ×     ×     ×     ×     ×     ×     ×     ×     ×     ×     ×     ×     ×     ×     ×     ×     ×     ×     ×     ×     ×     ×     ×     ×     ×     ×     ×     ×     ×     ×     ×     ×     ×     ×     ×     ×     ×     ×     ×     ×     ×     ×     ×     ×     ×     ×     ×     ×     ×     ×     ×     ×     ×     ×     ×     ×     ×     ×     ×     ×     ×     ×     ×     ×     ×     ×     ×     ×     ×     ×     ×     ×     ×     ×     ×     ×     ×     ×     ×     ×     ×     ×     ×     ×     ×     ×     ×     ×     ×     ×     ×     ×     ×     ×     ×     ×     ×     ×     ×     ×     ×     ×     ×     ×     ×     ×     ×     ×     ×     ×     ×     ×     ×     ×     ×     ×     ×     ×     ×     ×     ×     ×     ×     ×     ×     ×     ×     ×     ×     ×     ×     ×     ×     ×     ×     ×     ×     ×     ×     ×     ×     ×     ×     ×     ×     ×     ×     ×     ×     ×     ×     ×     ×     ×     ×     ×     ×     ×     ×     ×     ×     ×     ×     ×     ×     ×     ×     ×     ×     ×     ×     ×     ×     ×     ×     ×     ×     ×     ×     ×     ×     ×     ×     ×     ×     ×     ×     ×     ×     ×     ×     ×     ×     ×     ×     ×     ×     ×     × |
|---|------------------------------------|-------|----------------------------------------------------------------------------------------------------|
| • | 無効にする(B)<br>状態(U)<br>診断(I)         | ntrol | ネットワーク 共有<br>接続の方法:                                                                                                    |
| • | ブリッジ接続(G)                          | _     | Realtek US8 FE Family Controller                                                                                                    |
|   | ショートカットの作成(S)<br>利除(D)<br>多茶の家草(M) |       | 機成(C)<br>この接続は次の項目を使用します(O):                                                                                                    |
| 0 | ブロパティ(R)                           |       | Macasoft 4:9/1-7/8/75/2/     Macasoft 4:9/1-7/8/75/2/     Macasoft 4:9/1-7/8/75/2/     Macasoft 4:9/1-7/8/75/2/9/     Macasoft 1:0/2/72/2/     Macasoft 1:0/2/72/2/     Macasoft 1:0/2/2/     Macasoft 1:0/2/72/2/     Macasoft 1:0/2/2/     Macasoft 1:0/2/2/2/     Macasoft 1:0/2/2/2/     Macasoft 1:0/2/2/2/     Macasoft 1:0/2/2/2/     Macasoft 1:0/2/2/2/     Macasoft 1:0/2/2/2/2/     Macasoft 1:0/2/2/2/2/     Macasoft 1:0/2/2/2/2/     Macasoft 1:0/2/2/2/2/2/     Macasoft 1:0/2/2/2/2/2/     Macasoft 1:0/2/2/2/2/2/2/2/2/     Macasoft 1:0/2/2/2/2/2/2/2/2/2/2/2/2/2/2/2/2/2/2/2                                                                                                    |
|   |                                    |       | インストール(N)                                                                                                    |
|   |                                    |       | OK キャンセル                                                                                                    |

インターネットプロトコル バージョン 4(TCP/IPv4)のプロパティが表示されます。IP アドレス等を元 に戻し OK ボタンをクリックします。

| e AR              | 代替の構成                                  |                      |                 |             |                 |                |
|-------------------|----------------------------------------|----------------------|-----------------|-------------|-----------------|----------------|
| ネット<br>きます<br>くださ | ワークでこの機能がサポートさ<br>。サポートされていない場合!<br>い。 | れている場合は<br>よ、ネットワークも | 、IP 設定<br>E理者にS | を自動<br>査切な( | 的に取得す<br>P 設定を開 | ることがで<br>い合わせて |
| 0                 | IP アドレスを自動的に取得す                        | fð(0)                |                 |             |                 |                |
| 0                 | 次の IP アドレスを使う(S):                      |                      |                 |             |                 |                |
| IP                | アドレス(0:                                |                      |                 |             |                 |                |
| ť                 | ブネット マスク(U):                           |                      |                 |             |                 |                |
| Ŧ                 | フォルト ゲートウェイ(ロ):                        |                      |                 |             |                 |                |
| 0                 | DNS サーバーのアドレスを自                        | 動的に取得する              | (B)             |             |                 |                |
| 0                 | 次の DNS サーバーのアドレス                       | を使う(E):              |                 |             |                 |                |
|                   | 売 DNS サーバー(P):                         |                      |                 |             |                 |                |
| 13                | /膠 DNS サーバー(A):                        |                      |                 |             |                 |                |
|                   | ) 終了時に設定を検証する(                         |                      |                 |             | 194010          | \$(V)-         |

ブラウザを起動し <u>https://cloud.arsprout.net/</u>ヘアクセスし、インターネット接続ができることを確認し ます。

以上で、UECS-Piファームウェアアップデートは完了です。